## **Accessing the Disclosure Page**

12/06/2024 12:47 pm EST

This page in SIPS provides the disclosure policy for running a hypothetical report. The content here corresponds with the notes page when using the report feature. Below are step-by-step instructions for opening and viewing the disclosure page.

Step 1: Log In: Log into SIPS.

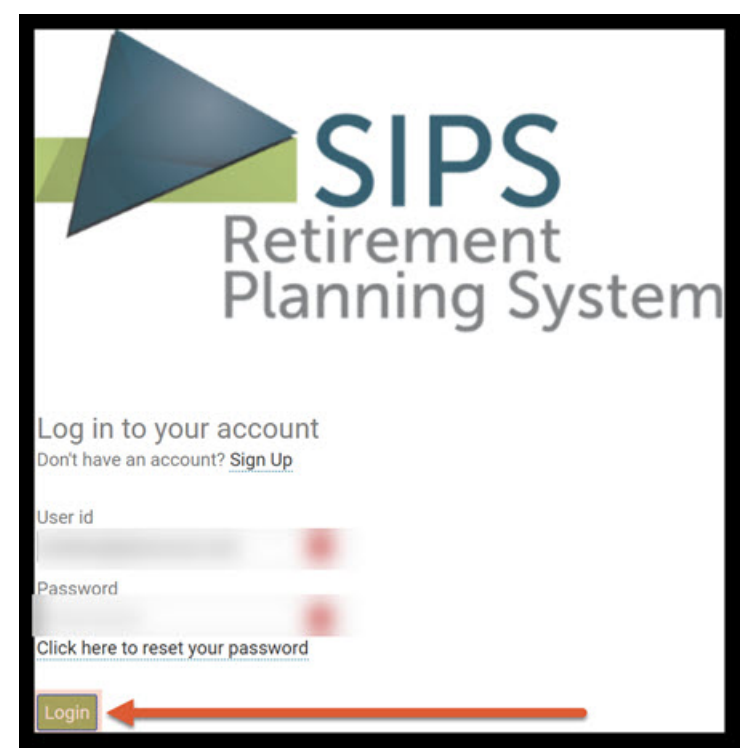

Step 2: Go To Your Case List: Click on either the Goto Your Case List button or click on the Your Case List Heading to take you to your case list.

|                                 | YOUR CASE LIST | SETTINGS | HELP | SIGN OUT |
|---------------------------------|----------------|----------|------|----------|
| 10711 mag                       | 1              |          |      |          |
| Welcome<br>Goto Your Case List> |                |          |      |          |
| Expiry date:                    |                |          |      |          |
| Number of cases:                |                |          |      |          |

## Step 3: View All Cases: Click on the green View All Cases button undnerneath the Your Case List heading.

|                 |                   | YOUR CAS                                                                            | LIST SETTINGS  | HELP SIGN OUT    |
|-----------------|-------------------|-------------------------------------------------------------------------------------|----------------|------------------|
| Your Case       | See List          |                                                                                     |                |                  |
| Search for Case |                   |                                                                                     |                |                  |
| Case            | Initial Plan Date | Revised Date Tags                                                                   |                | Active           |
|                 |                   | Ro<br>Please use View All Cases or Search Using Selection to view one or more cases | vs Per Page 50 | K Vo records > > |

|                                                |                   |              | YOUR CASE LIST | ETTINGS HELP SIGN OUT                   |
|------------------------------------------------|-------------------|--------------|----------------|-----------------------------------------|
| Add Case View All Cases Search Using Selection |                   |              |                |                                         |
| Search for Case                                |                   |              |                |                                         |
| Case                                           | Initial Plan Date | Revised Date | Tags           | Active                                  |
|                                                |                   |              |                | A K K K K K K K K K K K K K K K K K K K |
|                                                |                   |              | Rows Per Page  | 𝔅         Page 1 of 1 > >>              |

Step 4: Case Selection: Click on the case you would like to open up.

Step 5: Disclosure: Click on the Disclosure subheading, which remains accessible across all pages within the client dashboard. The client dashboard pages include client information, incomes, assets, goals and objectives, recommendations, advisor notes, and disclosure.

|                           |                     |                      |                           |                        |                        |                       |                                              | YOUR CASE LIST SETTINGS                        | HELP SIGN           |
|---------------------------|---------------------|----------------------|---------------------------|------------------------|------------------------|-----------------------|----------------------------------------------|------------------------------------------------|---------------------|
| CLIENT DASHB              | OARD   STRUCTU      | JRED INCOME PLANNING | CASH FLOW AND TAX ADVISOR | ASSET ALLOCATION AND N | ET WORTH   GRAPHS      | REPORTS   TO          | JLS                                          | PREPARED<br>INITIAL PLAN DA<br>REVISED PLAN DA | BY:<br>ITE:<br>ITE: |
| Client<br>Edit Goto In    | Informa<br>comes >> | ation                |                           | CLI                    | IENT INFORMATION   INC | COMES   ASSETS        | GOALS AND OBJECTIVES                         | RECOMMENDATIONS   ADVISOF                      |                     |
| Case Title<br>Description |                     |                      |                           |                        |                        |                       | Selection tags                               |                                                | Acti e              |
| Client one                | Last                | Initial plan age     | First Client two          | Last<br>Date of birth  | Initial plan age       | Short name<br>Client2 | Revision date<br>Address<br>City, State, Zip |                                                |                     |
|                           | Current age         | Retirement age       | Gender<br>Female ~        | Current age 0          | Retirement age 0       | Gender<br>Female ∨    | Email Phone Cell Phone Cell Phone            |                                                |                     |
| List Clients              | Beneficiaries       | (optional)           |                           |                        |                        |                       |                                              |                                                |                     |

Step 6: Disclosure Statement: The information on this screen represents the disclosure statement that appears in the report, corresponding to the cover page.

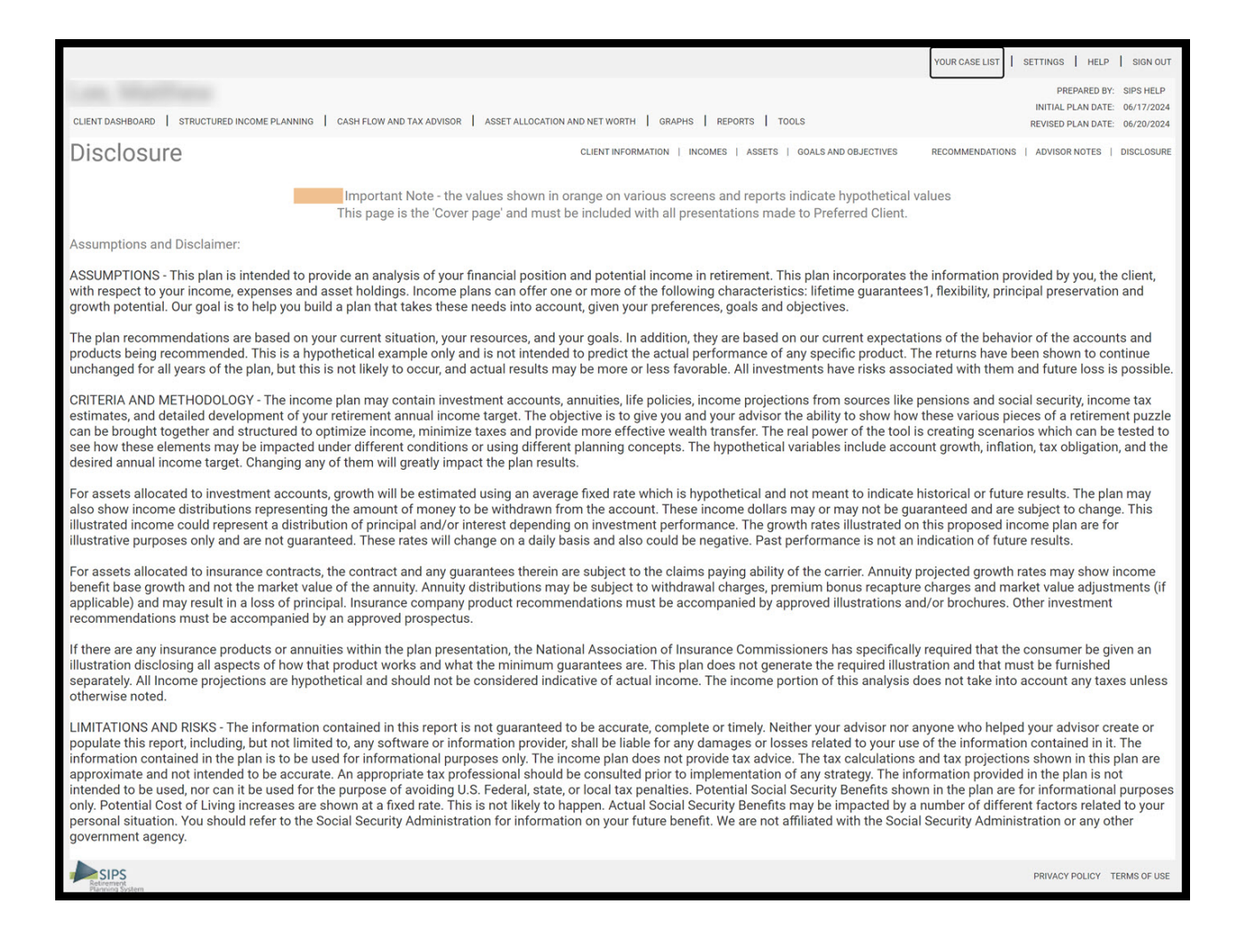

## Step 7: Logout: To log out of SIPS click on the Sign Out heading that is located in the upper righthand side of the screen.

|                  |                                                                                                    | YOUR CASE LIST SETTINGS HELP                             | SIGN OUT |
|------------------|----------------------------------------------------------------------------------------------------|----------------------------------------------------------|----------|
| CLIENT DASHBOARD | CASH FLOW AND TAX ADVISOR ASSET ALLOCATION AND NET WORTH GRAPHS REPORTS TOOLS                                                                                                    | PREPARED BY:<br>INITIAL PLAN DATE:<br>REVISED PLAN DATE: | 1        |
| Disclosure       | CLIENT INFORMATION   INCOMES   ASSETS   GOALS AND OBJECTIVES                                                                                                    | RECOMMENDATIONS   ADVISOR NOTES                          |          |
| -                | Important Note - the values shown in orange on various screens and reports indicate hypothetical<br>This page is the 'Cover page' and must be included with all presentations made to Preferred Client. | values                                                   |          |

If you feel you need more support or would like to set up demo time with one of our representatives, please contact us at: +1-888-449-6917 or support@planscout.com.